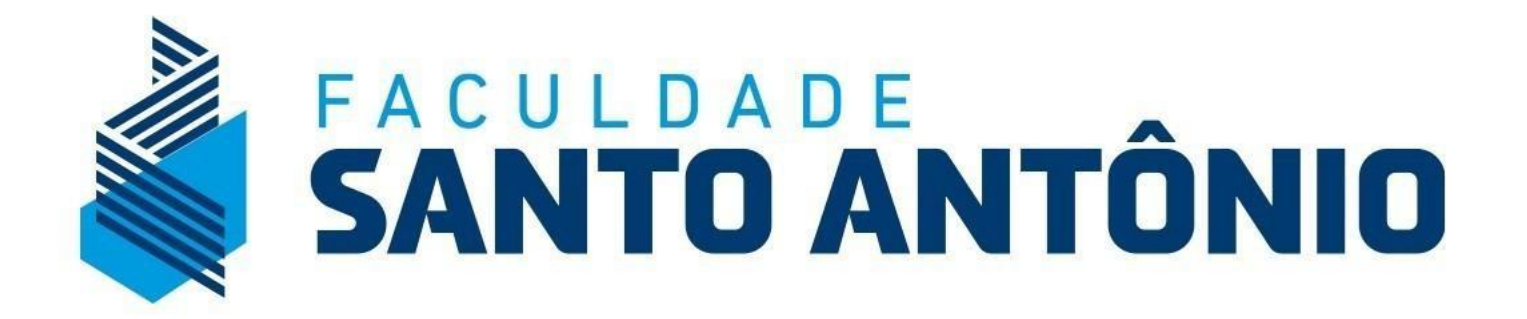

Tutorial de Renovação de Matrícula Portal do Aluno

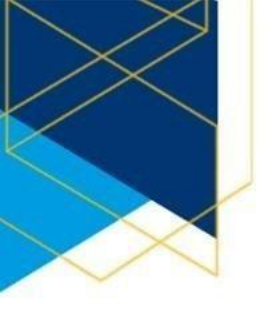

## ACESSE O LINK: <a href="https://fsantoantonio.edu.br/">https://fsantoantonio.edu.br/</a>

Localize o ícone de **"Sou Aluno"**, que fica na parte superior da página e clique para acessar o portal acadêmico.

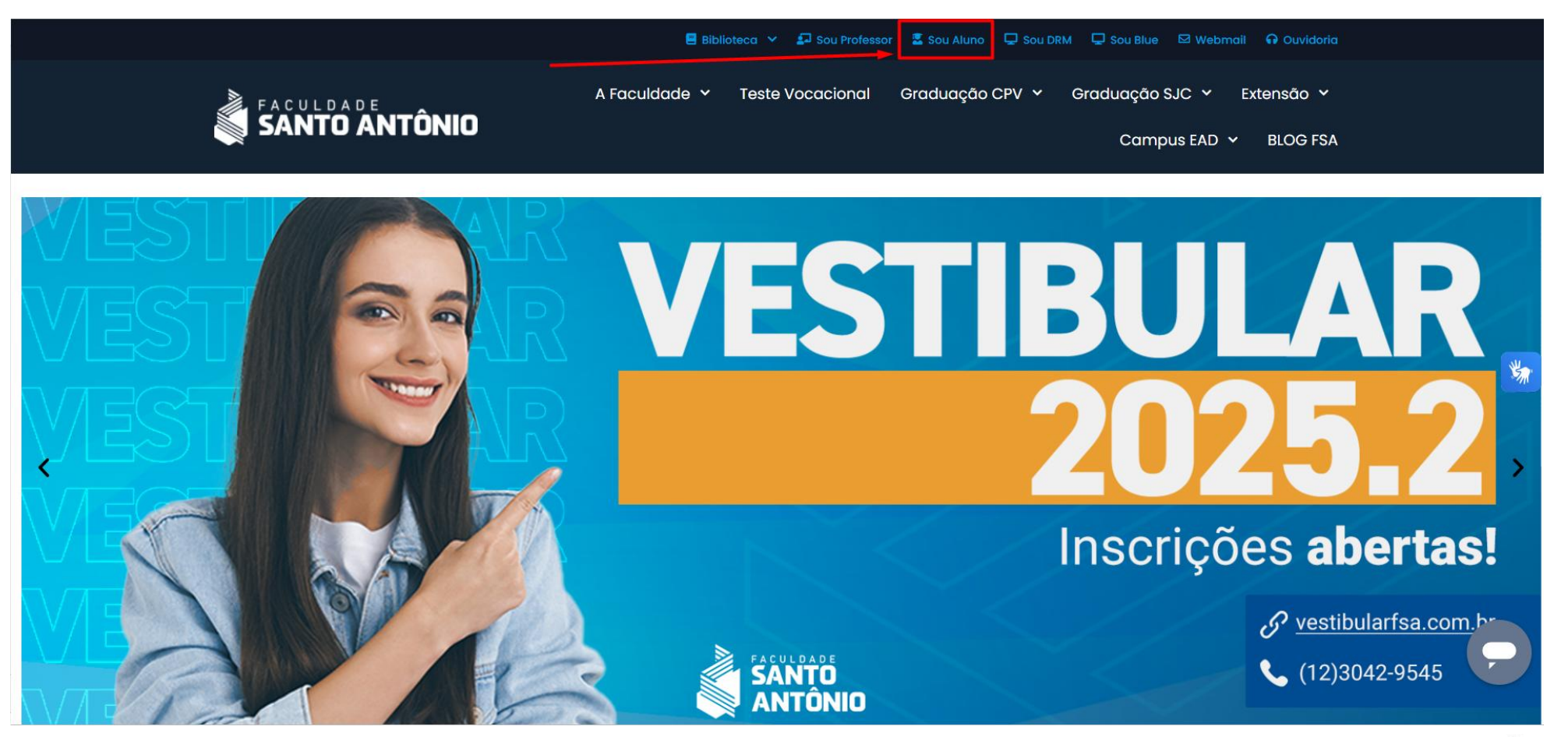

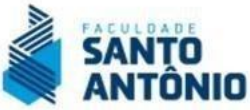

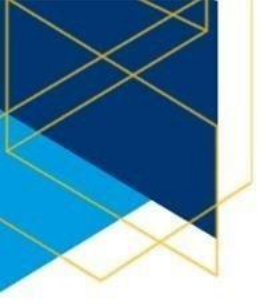

## LGPD – Lei Geral de Proteção de Dados (Lei nº 13.709/2018):

Para acessar a área do aluno ou candidato, utilize seu login e senha pessoais. Este acesso é individual e intransferível. Informamos que os dados fornecidos são protegidos e utilizados exclusivamente para fins acadêmicos e institucionais, conforme as diretrizes da Lei Geral de Proteção de Dados Pessoais – LGPD.

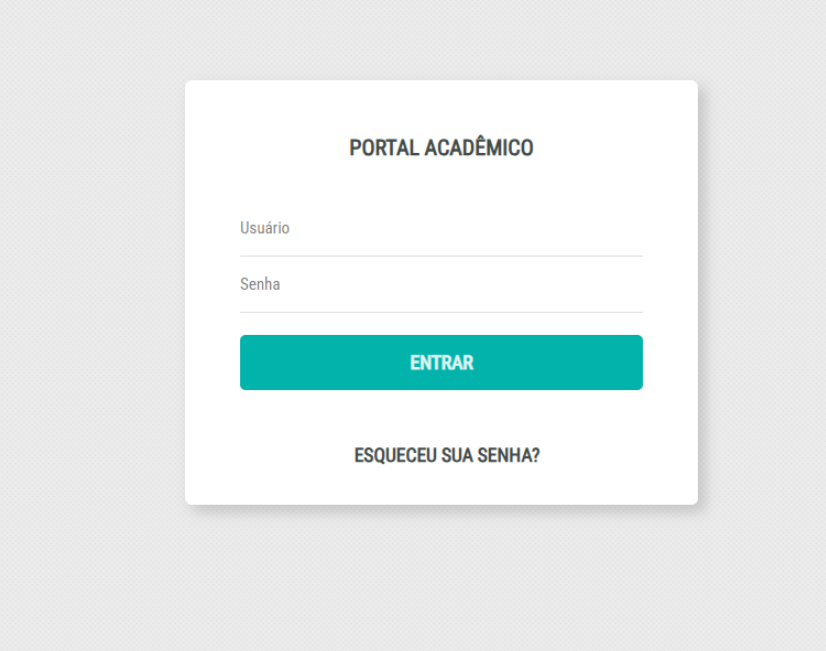

Em caso de dúvidas ou dificuldades de acesso, entre em contato com a CEAL (Central de Atendimento ao Aluno) para suporte: © E-MAIL: ceal@fsantoantonio.edu.br WHATSAPP: (12) 3042-0873

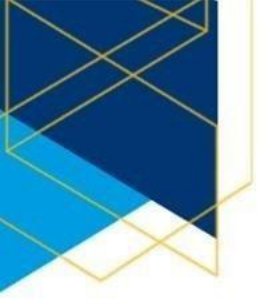

# PARA REMATRÍCULA ESCOLHA O PERFIL:

- Aluno já matriculado;

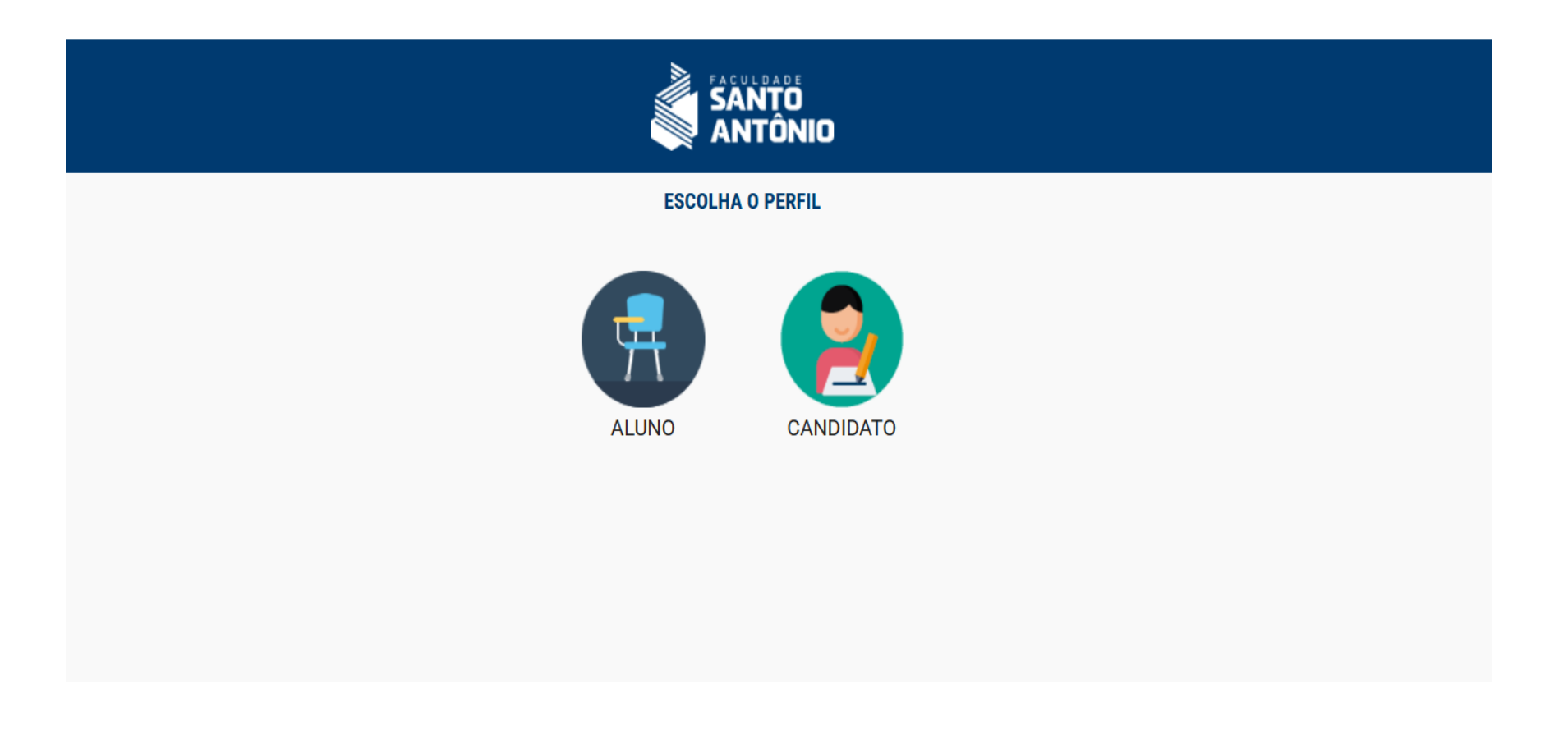

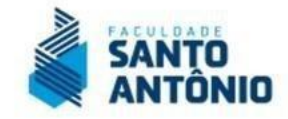

#### **TELA INICIAL:**

Ao acessar a área do aluno, clique no nível de ensino de "Graduação".

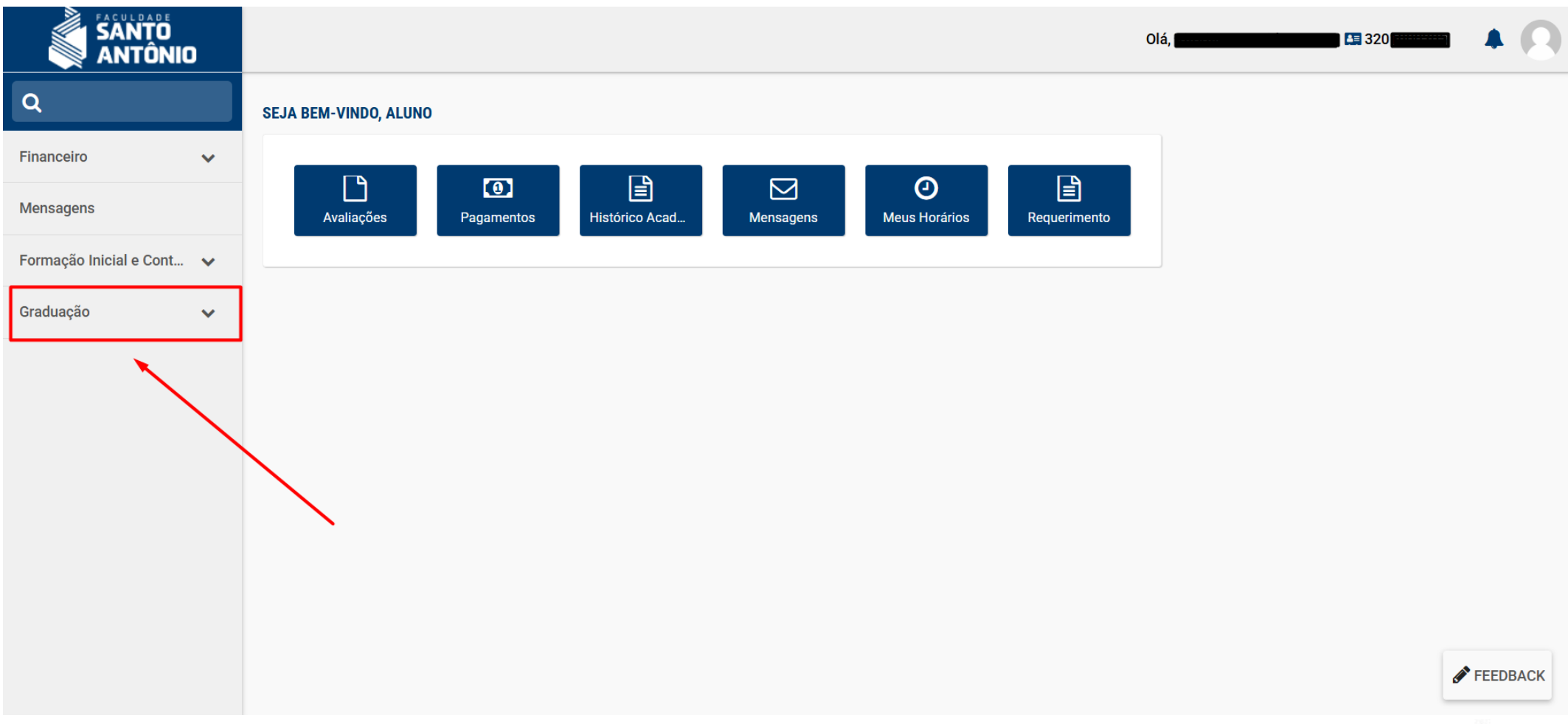

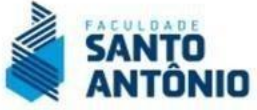

# INÍCIO DA REMATRÍCULA:

Após selecionar o menu de "Graduação", observe que serão apresentados vários menus. Para a rematrícula acadêmica, selecione a opção de "REMATRÍCULA".

|                      | Olá,                                                                                            |
|----------------------|-------------------------------------------------------------------------------------------------|
| Agenda               | REMATRÍCULA                                                                                     |
| Avaliações           | Direito CPV - Presencial<br>2025/2º Semestre - Matrículas disponíveis até o dia 10/06/25 19:00. |
| Central de downloads | CONSULTAR HORÁRIOS REALIZAR MATRÍCULA                                                           |
| Cronograma de aula   |                                                                                                 |
| Histórico acadêmico  |                                                                                                 |
| Meus documentos      |                                                                                                 |
| Meus horários        |                                                                                                 |
| Minha Biblioteca     |                                                                                                 |
| Plano de ensino      |                                                                                                 |
| Relatórios 🗸 🗸       |                                                                                                 |
| Rematrícula          |                                                                                                 |
| Requerimento         |                                                                                                 |

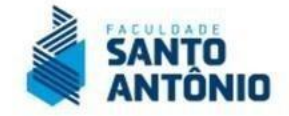

#### **MENU REMATRÍCULA:**

Acessando o menu de REMATRÍCULA, irá constar o nome do seu curso, semestre vigente e a data disponível para a renovação de matrícula. Clique em **"Realizar Matrícula"** e siga com as opções disponíveis em sua rematrícula. **Atenção:** Fique atento ao prazo de rematrícula, que consta no calendário acadêmico e edital de rematrícula.

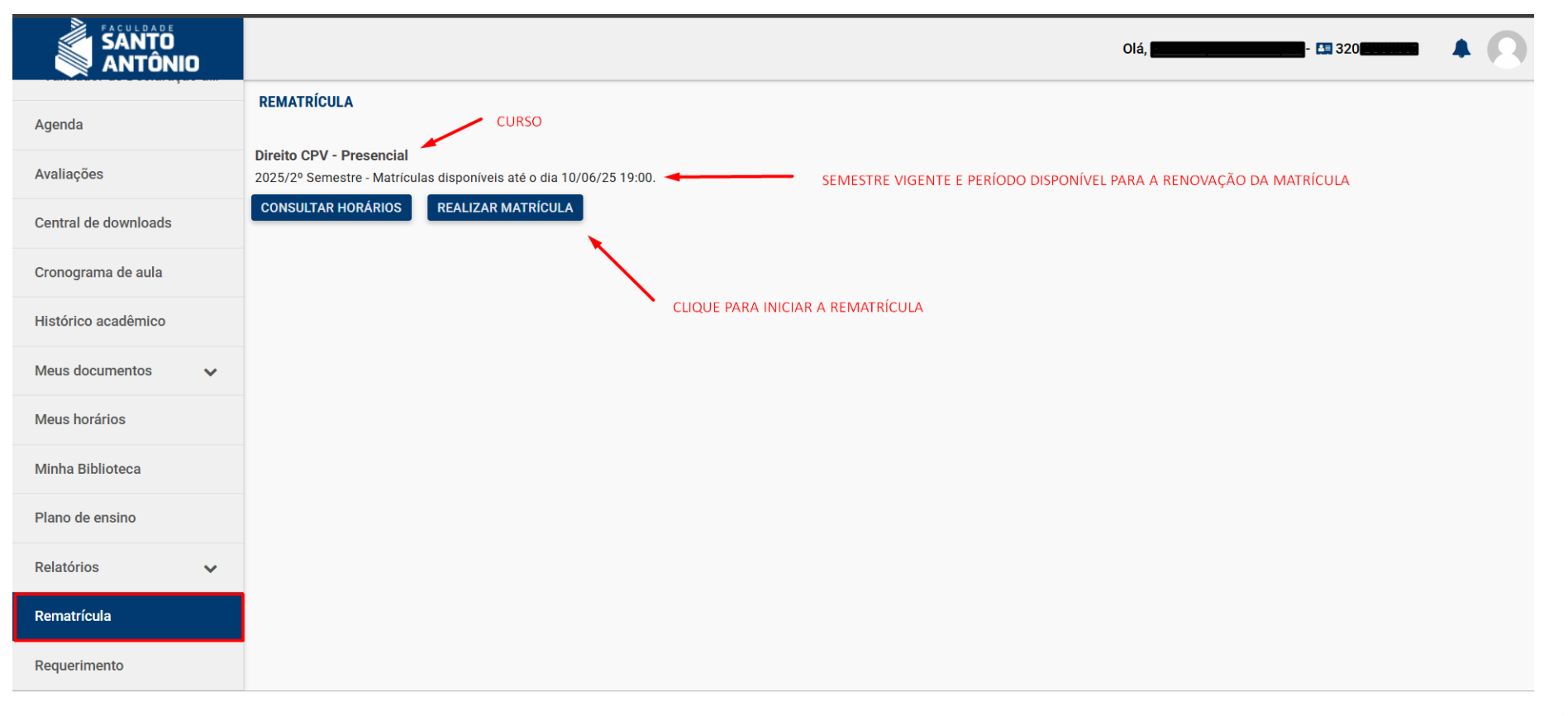

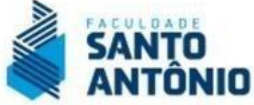

## FICHA CADASTRAL:

Confira atentamente todos os dados e atualize o número do seu telefone. Mantenha seus dados sempre atualizados e caso encontre divergências, entre em contato com a Central de Atendimento ao Aluno. Após atualizar, clique em AVANÇAR.

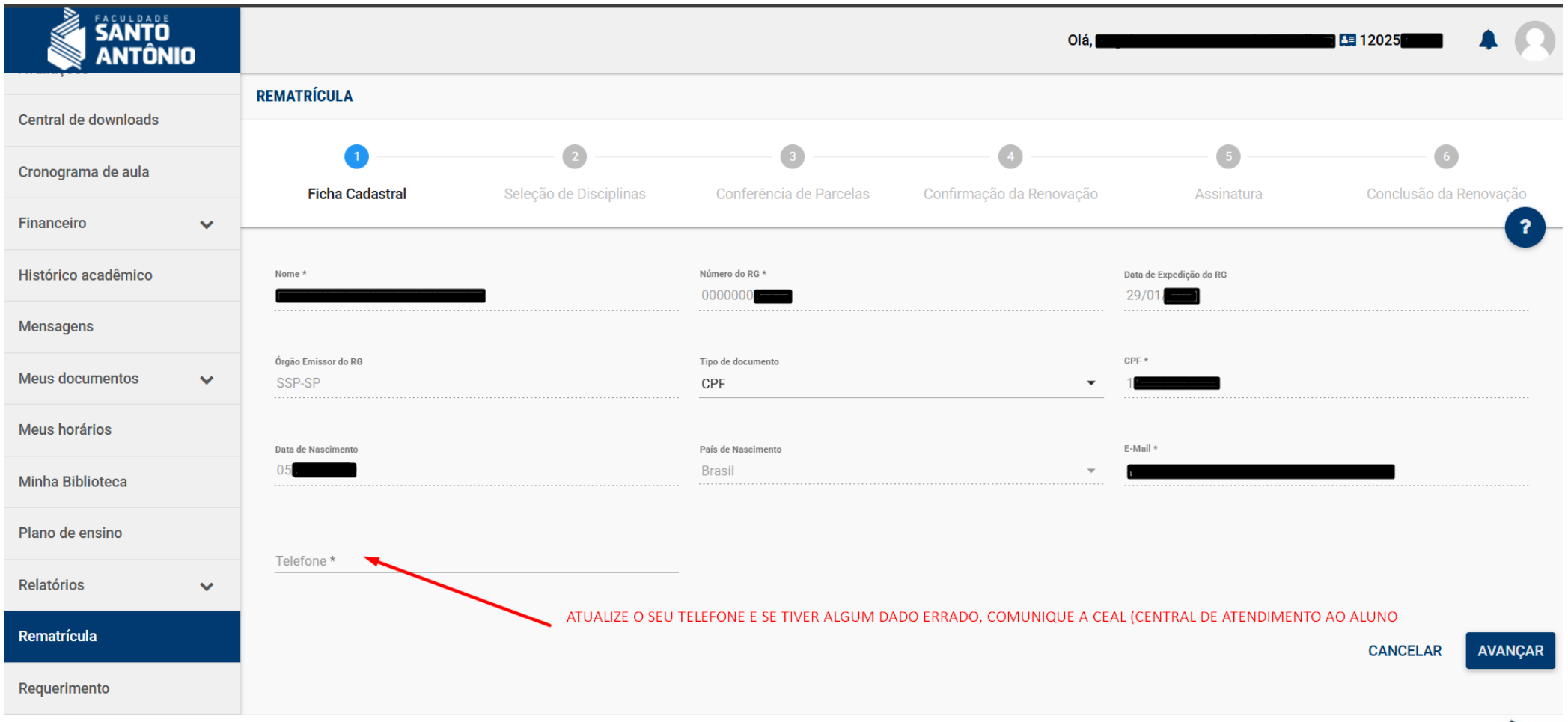

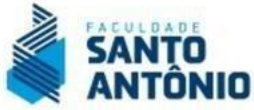

## **SELEÇÃO DE DISCIPLINAS:**

Confira com atenção as disciplinas disponibilizadas para o semestre vigente. Com base na orientação do coordenador do seu curso, selecione corretamente as disciplinas que compõem seu plano de estudos. Caso identifique divergências nas disciplinas aprovadas com APE (Aproveitamento de Estudos), ou tenha dúvidas sobre a seleção, entre em contato com a Central de Atendimento ao Aluno ou registre o requerimento "Suporte Rematrícula Acadêmica 2025.2" no portal.

| SANTO<br>ANTÔNIO     |                           |                                 |                                  | Olá, <b>est</b>          | -                         | 🖪 12025                |
|----------------------|---------------------------|---------------------------------|----------------------------------|--------------------------|---------------------------|------------------------|
| Central de downloads | REMATRÍCULA               |                                 |                                  |                          |                           |                        |
| Cronograma de aula   | Eicha Cadastral           | 2<br>Seleção de Disciplinas     | 3<br>Conferência de Parcelas     | Confirmação da Renovação | Assinatura                | Conclusão da Renovação |
| Financeiro 🗸         |                           |                                 |                                  |                          | / contaction              | ?                      |
| Histórico acadêmico  | 1° Período                |                                 |                                  |                          |                           |                        |
| Mensagens            | DISCIPLINA                |                                 |                                  |                          | HORÁRIO                   | СН                     |
| Meus documentos 🗸    | ANATOMOFISIOLOGIA (ANATO  | ) - Graduação PSI 2025)         |                                  |                          | ✓ Terça-feira Sexta-feira | 110.00                 |
| Meus horários        | DIVERSIDADE HUMANA (DH -  | Graduação PSI 2025)             |                                  |                          | Mead 🛗                    | 80.00                  |
| Minha Biblioteca     | EXTENSÃO: EIXO ÁREAS TEM  | ÁTICAS (COMUNICAÇÃO E CULTURA)  | (EXTENSÃO: EAT (CeC) - Graduação | PSI 2025)                | MEAD                      | 50.00                  |
| Plano de ensino      | PSICOLOGIA CIÊNCIA E PROF | ISSÃO (PCP Graduação PSI 2025)  |                                  |                          | Vuinta-feira              | 60.00                  |
| Relatórios 😽         | PSICOLOGIA DA PERSONALID  | ADE (PDP - Graduação PSI 2025 ) |                                  |                          | Vuinta-feira              | 60.00                  |
|                      | PSICOLOGIA DA SAÚDE (PDS  | Graduação PSI 2025)             |                                  |                          | Vuarta-feira              | 85.00                  |
| Rematrícula          | 3° Período                |                                 |                                  |                          |                           |                        |
| Requerimento         | DISCIPLINA                |                                 |                                  |                          | HORÁRIO                   | СН                     |

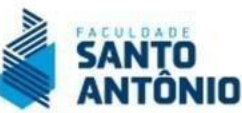

## **CONFERÊNCIA DAS PARCELAS:**

Nesta etapa, revise com atenção a composição das parcelas da sua mensalidade. Verifique se foram aplicados corretamente os descontos, bolsas e/ou financiamentos contratados. Essa conferência é fundamental para garantir a exatidão dos valores cobrados. Em caso de dúvidas ou divergências, entre em contato com a Central de Atendimento ao Aluno ou solicite o protocolo "Manutenção de Ficha Financeira".

**Atenção:** A condição de pagamento é fixa, com parcelamento no boleto. A imagem exibida abaixo é **meramente ilustrativa** e pode não refletir os valores contratados ou vigentes no seu caso. Caso deseje **antecipar o pagamento da sua semestralidade**, consulte a Central de Atendimento para verificar as condições disponíveis.

|                      |                                            |            |                        |                         | Olá,                     |              | - 🖽 12025 💷 🖘 🌲 🌘      |
|----------------------|--------------------------------------------|------------|------------------------|-------------------------|--------------------------|--------------|------------------------|
|                      | <b>S</b>                                   |            |                        | 3                       | 4                        | 5            | 6                      |
| Central de downloads | Ficha Cada                                 | astral     | Seleção de Disciplinas | Conferência de Parcelas | Confirmação da Renovação | Assinatura   | Conclusão da Renovação |
| Cronograma de aula   |                                            |            |                        |                         |                          |              | 2                      |
| Financeiro 🗸         |                                            |            |                        |                         |                          |              |                        |
| Histórico acadêmico  | Condição de pagamento *<br>Parcelamento 6x |            |                        |                         |                          |              | -                      |
| Mensagens            | Forma de pagamento *<br>Boleto             |            |                        |                         |                          |              | •                      |
| Meus documentos      | Nº PARCELA                                 | VENCIMENTO | VALOR ORIGINAL         | DESCONTOS CONDICIONAIS  | OUTROS DESCONTOS         | VALOR DEVIDO | RESPONSÁVEL            |
| Meus horários        |                                            |            |                        |                         |                          |              |                        |
|                      | 2                                          | 10/08/2025 | R\$                    | R\$ 4                   | R\$                      | R\$          |                        |
| Minha Biblioteca     | 3                                          | 10/09/2025 | RŚ                     | R\$ 4                   | R\$                      | R\$          |                        |
| Plano de ensino      | 4                                          | 10/10/2025 | RŚ                     | R\$ 4                   | R\$                      | R\$          |                        |
| Relatórios 🗸         | 5                                          | 10/11/2025 | R\$                    | RŜ                      | R\$                      | RŚ           | (m)                    |
| Rematrícula          | 6                                          | 10/12/2025 | R\$                    | R\$                     | R\$                      | RŚ           |                        |
| Requerimento         |                                            |            |                        |                         |                          |              | VOLTAR AVANÇAR         |

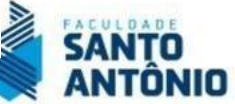

# CONFIRMAÇÃO DA RENOVAÇÃO:

Revise com atenção as disciplinas selecionadas por você e o valor final das parcelas. No canto inferiro da tela, você encontrará a opção para visualizar o contrato. Leia-o com atenção e, após conferir todas as informações, clique em AVANÇAR para prosseguir com a assinatura.

**Atenção:** A condição de pagamento é fixa, com parcelamento no boleto. A imagem exibida abaixo é **meramente ilustrativa** e pode não refletir os valores contratados ou vigentes no seu caso. Caso deseje **antecipar o pagamento da sua semestralidade**, consulte a Central de Atendimento para verificar as condições disponíveis.

| SANTO<br>ANTÔNIO            |                                                                                                    |                         |                          |                                |                         |                                 | Olá, <b>Regulación de la composición de la composición de la compo</b> | - 🔄 12025           | (        | 9 |
|-----------------------------|----------------------------------------------------------------------------------------------------|-------------------------|--------------------------|--------------------------------|-------------------------|---------------------------------|----------------------------------------------------------------------------------------------------|---------------------|----------|---|
| - TUTORIAL 2025             | DISCIPLINA                                                                                                    |                         |                          |                                | HORÁRIO                 | TURMA                           | ESTABELECIMENTO                                                                                                    |                     | CRÉDITOS | 4 |
| - Validador de Declaração d | ANATOMOFISIOLOGIA (ANAT                                                                                         | O - Graduação PSI 2025) |                          |                                | Terça-feira Sexta-feira | ANATO252120002 (Unidade SJC)    | Faculdade Santo Antônio - S                                                                                                    | São José dos Campos | 7.33     |   |
| Agenda                      | DIVERSIDADE HUMANA (DH -                                                                                        | Graduação PSI 2025)     |                          |                                | <b>#</b>                | DH - 252120003 (Disciplina EAD) | Faculdade Santo Antônio - S                                                                                                    | São José dos Campos | 5.33     |   |
| Avaliações                  | EXTENSÃO: EIXO ÁREAS TEM                                                                                        | IÁTICAS (COMUNICAÇÃO E  | E CULTURA) (EXTENSÃO: EA | AT (CeC) - Graduação PSI 2025) | <b>#</b>                | E:EAT252120007 (Disciplina EAD) | Faculdade Santo Antônio - S                                                                                                    | São José dos Campos | 3.33     |   |
| Central de downloads        | PSICOLOGIA CIÊNCIA E PROFISSÃO (PCP Graduação PSI 2025) PSICOLOGIA DA PERSONALIDADE (PDP - Graduação PSI 2025 ) |                         |                          |                                | Quinta-feira            | PCP -252120001 (Unidade SJC)    | Faculdade Santo Antônio - S                                                                                                    | 4                   |          |   |
|                             |                                                                                                    |                         |                          |                                | Quinta-feira            | PP - 252120001 (Unidade SJC)    | Faculdade Santo Antônio - S                                                                                                    | 4                   |          |   |
| Cronograma de aula          | PSICOLOGIA DA SAÚDE (PDS                                                                                        | - Graduação PSI 2025)   |                          |                                | Quarta-feira            | PS - 252120001 (Unidade SJC)    | Faculdade Santo Antônio - S                                                                                                    | São José dos Campos | 5.67     |   |
| Financeiro 🗸                | Forma de pagamento                                                                                              |                         |                          |                                |                         |                                 |                                                                                                    |                     |          |   |
| Histórico acadêmico         | FORMA DE PAGAMENTO                                                                                              | Nº PARCELA              | VENCIMENTO               | VALOR ORIGINAL                 | DESCONTOS CONDICIONAIS  | OUTROS DESCONTOS                | VALOR DEVIDO                                                                                                    | RESPONSÁVEL         |          |   |
| Mensagens                   | Boleto                                                                                                    | 2                       | 10/08/2025               | R\$                            | R\$                     | R\$                             | R\$                                                                                                    | ;                   |          |   |
| Meus documentos 🗸 🗸         | Boleto                                                                                                    | 3                       | 10/09/2025               | R\$                            | R\$                     | R\$                             | R\$                                                                                                    |                     |          | - |
| Meus horários               | Boleto                                                                                                    | 4                       | 10/10/2025               | R\$                            | R\$                     | R\$                             | R\$                                                                                                    |                     |          |   |
| Minha Biblioteca            | Boleto                                                                                                    | 5                       | 10/11/2025               | R\$                            | R\$                     | R\$                             | R\$                                                                                                    |                     |          |   |
| Plano de ensino             | Boleto                                                                                                    | 6                       | 10/12/2025               | R\$                            | R\$                     | RS                              | R\$                                                                                                    | {                   |          |   |
| Relatórios 🗸                | Visualize seu contrato                                                                                          |                         | _                        |                                |                         |                                 |                                                                                                    |                     |          |   |
| Rematrícula                 | Ler contrato                                                                                                    |                         |                          |                                |                         |                                 |                                                                                                    |                     |          |   |
| Requerimento                |                                                                                                    |                         |                          |                                |                         |                                 |                                                                                                    | VOLTAR              | AVANÇAR  |   |

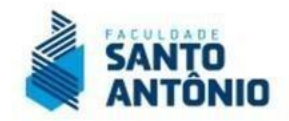

## **ASSINATURA:**

O aceite do contrato será por meio de TOKEN eletrônico enviado diretamente ao seu e- mail pessoal cadastrado em nosso sistema. Para receber o TOKEN de aceite no e-mail, clique na opção "ACEITAR", que está habilitado abaixo da tela.

|                             |                                                                                    |                                                                                                    |                                  | Olá, <b>B</b> an                             |                               | - 🛄 12025             | <b>A (</b> ) |  |  |  |
|-----------------------------|------------------------------------------------------------------------------------|----------------------------------------------------------------------------------------------------|----------------------------------|----------------------------------------------|-------------------------------|-----------------------|--------------|--|--|--|
| - TUTORIAL 2025             | REMATRÍCULA                                                                        |                                                                                                    |                                  |                                              |                               |                       |              |  |  |  |
| - Validador de Declaração d | <b>S</b>                                                                           | <b>Ø</b>                                                                                                    |                                  |                                              | 5                             | 6                     |              |  |  |  |
| Agenda                      | Ficha Cadastral                                                                    | Seleção de Disciplinas                                                                                                    | Conferência de Parcelas          | Confirmação da Renovação                     | Assinatura                    | Conclusão da Re       | enovação     |  |  |  |
| Avaliações                  | Termos de uso da assinatura                                                        | eletrônica                                                                                                    |                                  |                                              |                               |                       |              |  |  |  |
| Central de downloads        | Olá <b>(Internet internet internet</b> )<br>Para validar seu contrato com a in     | stituição ( <b>Faculdade Santo Antônio</b> -                                                                                        | São José dos Campos) será necess | ario seu aceite, ele será de forma digital e | on-line. Para isso basta segu | iir os passos abaixo: |              |  |  |  |
| Cronograma de aula          | 1) Clique em <b>ACEITAR</b><br>Um e-mail com um token será env                     | iado ao e-mail de cadastro e uma nova                                                                                               | a janela aparecerá na tela;      |                                              |                               |                       |              |  |  |  |
| Financeiro 🗸                | 2) Copie o token enviado para o e-                                                 | ) Copie o token enviado para o e-mail<br>) Cole esse token no espaço reservado na janela do sistema<br>) Clique em <b>CONFIRMAR</b> |                                  |                                              |                               |                       |              |  |  |  |
| Histórico acadêmico         | <ul><li>4) Cole esse token no espaço rese</li><li>4) Clique em CONFIRMAR</li></ul> |                                                                                                    |                                  |                                              |                               |                       |              |  |  |  |
| Mensagens                   | O contrato tem como responsável                                                    | financeiro(a):                                                                                                    | , CPF:                           |                                              |                               |                       |              |  |  |  |
| Meus documentos             | Dados de acesso:<br>Usuário:<br>Data: 07/07/2025 00:00:00                          |                                                                                                    |                                  |                                              |                               |                       |              |  |  |  |
| Meus horários               | RECUSAR                                                                            |                                                                                                    |                                  |                                              |                               |                       |              |  |  |  |
| Minha Biblioteca            |                                                                                    |                                                                                                    |                                  |                                              |                               |                       |              |  |  |  |
| Plano de ensino             |                                                                                    |                                                                                                    |                                  |                                              |                               | VOLTAR                | AVANÇAR      |  |  |  |

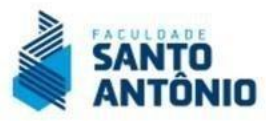

#### **ASSINATURA:**

#### Acesse o seu e-mail, copie o TOKEN e coloque no campo próprio e clique em CONFIRMAR.

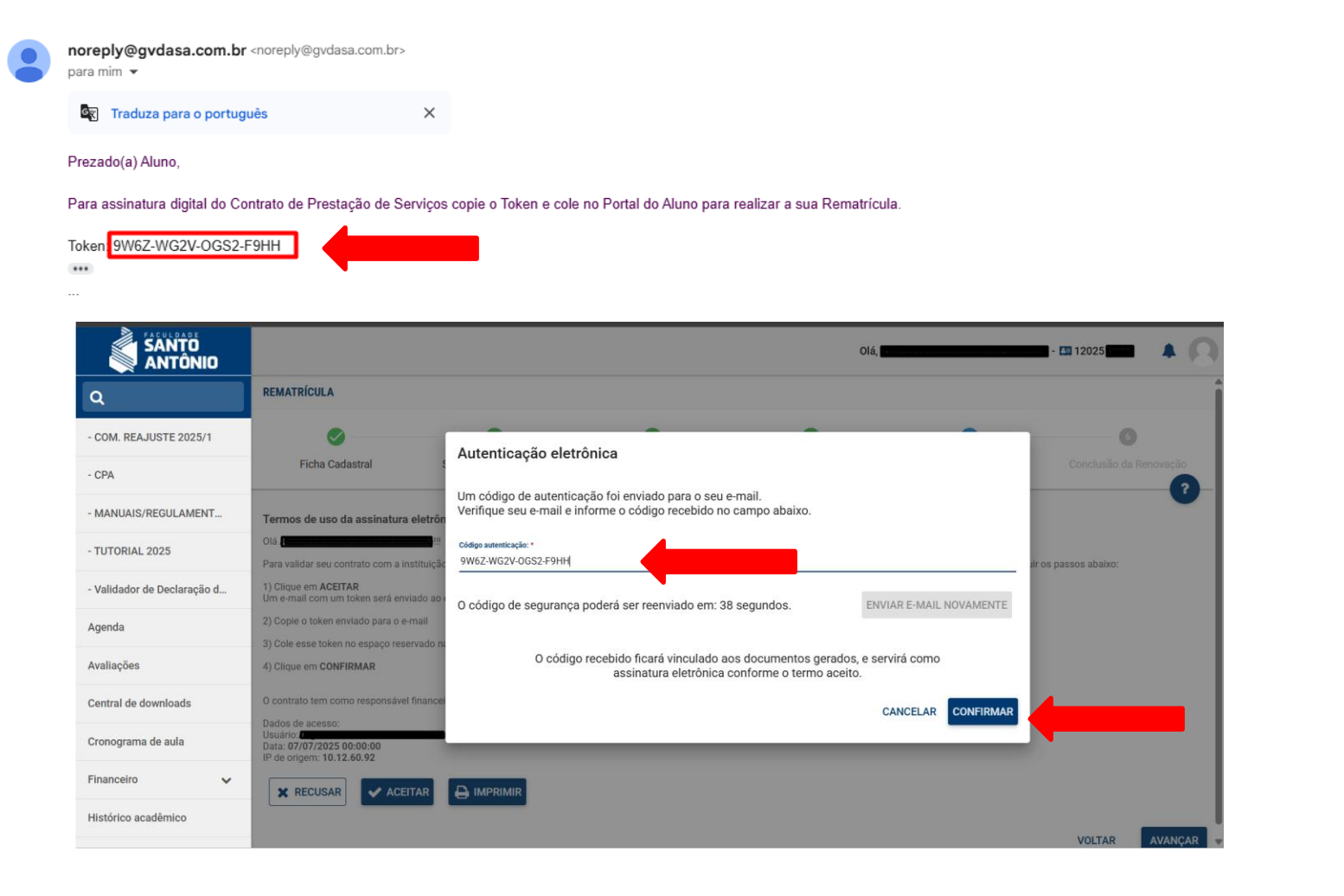

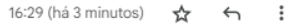

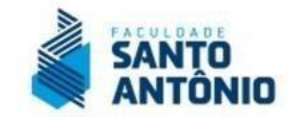

#### **ASSINATURA:**

Após a confirmação, o aceite será realizado e você deverá repetir o mesmo processo para a assinatura final do contrato. Clique em "ASSINAR" para gerar um novo TOKEN e acesse o seu e-mail, copie o TOKEN e coloque no campo próprio e clique em CONFIRMAR.

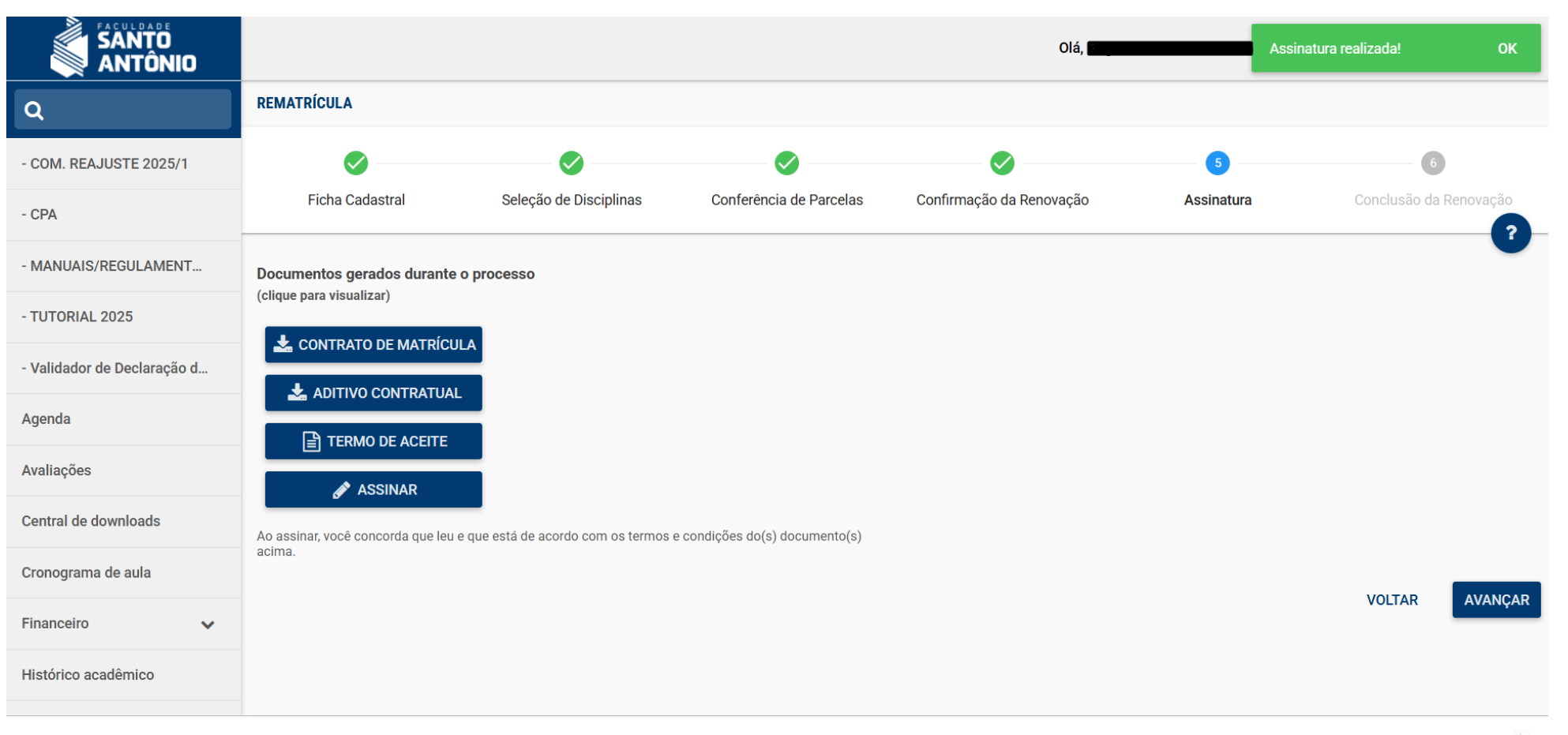

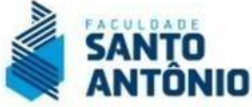

# **CONCLUSÃO:**

Após realizar o aceite e assinatura, sua rematrícula acadêmica estará concluída com sucesso.

|                             |                                     |                                                                                                    |                                                                              | Olá, <b>magan</b>                                                                      |                              | - 🖪 12025 🌲 🔹          |  |  |  |  |  |
|-----------------------------|-------------------------------------|----------------------------------------------------------------------------------------------------|------------------------------------------------------------------------------|----------------------------------------------------------------------------------------|------------------------------|------------------------|--|--|--|--|--|
| ٩                           | REMATRÍCULA                         |                                                                                                    |                                                                              |                                                                                        |                              |                        |  |  |  |  |  |
| - COM. REAJUSTE 2025/1      |                                     |                                                                                                    |                                                                              |                                                                                        |                              | 6                      |  |  |  |  |  |
| - CPA                       | Ficha Cadastral                     | Seleção de Disciplinas                                                                                                    | Conferência de Parcelas                                                      | Confirmação da Renovação                                                               | Assinatura                   | Conclusão da Renovação |  |  |  |  |  |
| - MANUAIS/REGULAMENT        | Prezado /                           | Acadêmico, parabéns!                                                                                                    |                                                                              |                                                                                        |                              |                        |  |  |  |  |  |
| - TUTORIAL 2025             | Sua rema<br>O requeri               | trícula acadêmica 2025/2 foi realizada<br>mento de matrícula está disponível a s                                                                                                    | a com sucesso.<br>seguir, caso não consiga emitir, o mes                     | mo estará disponível no Menu: Rematrícul                                               | la > Requerimento de Matrícu | la.                    |  |  |  |  |  |
| - Validador de Declaração d | Iodas as<br>A oferta o<br>Se precis | parcelas estarão disponíveis no porta<br>le disciplinas ocorre de acordo com as<br>ar de algum suporte, entre em contato                                                                           | I do aluno e você poderá gerar boleto<br>s normas da Faculdade Santo Antônio | para pagar ou utilizar a opção de cartões.<br>o em seus documentos oficiais, como Regi | imento e Contrato de Prestaç | ão de Serviços.        |  |  |  |  |  |
| Agenda                      | BEM VINI                            | Se precisar de algum suporte, entre em contato com a nossa equipe:<br>WhatsApp: (12) 3042.0873<br>BEM VINDO À MAIS UM SEMESTRE LETIVO<br>FACULDADE SANTO ANTÔNIO - SJC<br>São José dos Campos - SP |                                                                              |                                                                                        |                              |                        |  |  |  |  |  |
| Avaliações                  | FACULDA<br>São José                 |                                                                                                    |                                                                              |                                                                                        |                              |                        |  |  |  |  |  |
| Central de downloads        |                                     |                                                                                                    | COMPROVANTE                                                                  | E DE MATRÍCULA                                                                         |                              |                        |  |  |  |  |  |
| Cronograma de aula          |                                     |                                                                                                    | CONTRATO D                                                                   | DE MATRÍCULA                                                                           |                              |                        |  |  |  |  |  |
| Financeiro 🗸                |                                     |                                                                                                    | ADITIVO CO                                                                   | ONTRATUAL                                                                              |                              |                        |  |  |  |  |  |
| Histórico acadêmico         |                                     |                                                                                                    |                                                                              |                                                                                        |                              |                        |  |  |  |  |  |

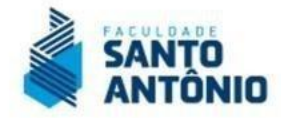

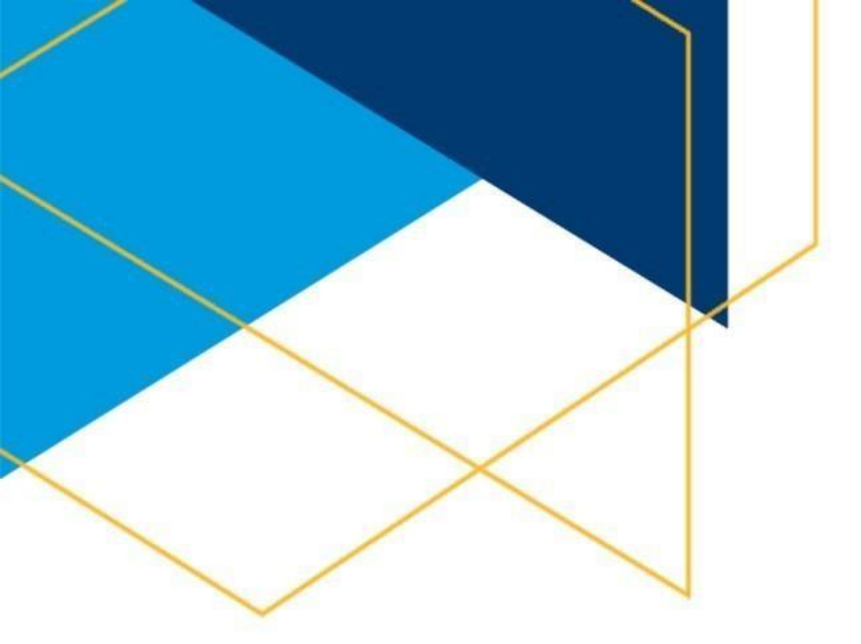

#### ★ Dúvidas sobre a Rematrícula?

Em caso de dúvidas durante o processo de **rematrícula**, entre em contato com a nossa **Central de Atendimento ao Aluno (CEAL)** pelos canais abaixo:

E-mail: ceal@fsantoantonio.edu.br

**WhatsApp:** (12) 3042-0873

#### **TACULDADE SANTO ANTÔNIO – FSA**

Central de Atendimento ao Aluno – CEAL Unidades: Caçapava e São José dos Campos/SP

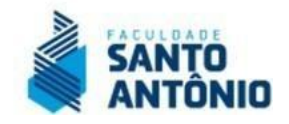